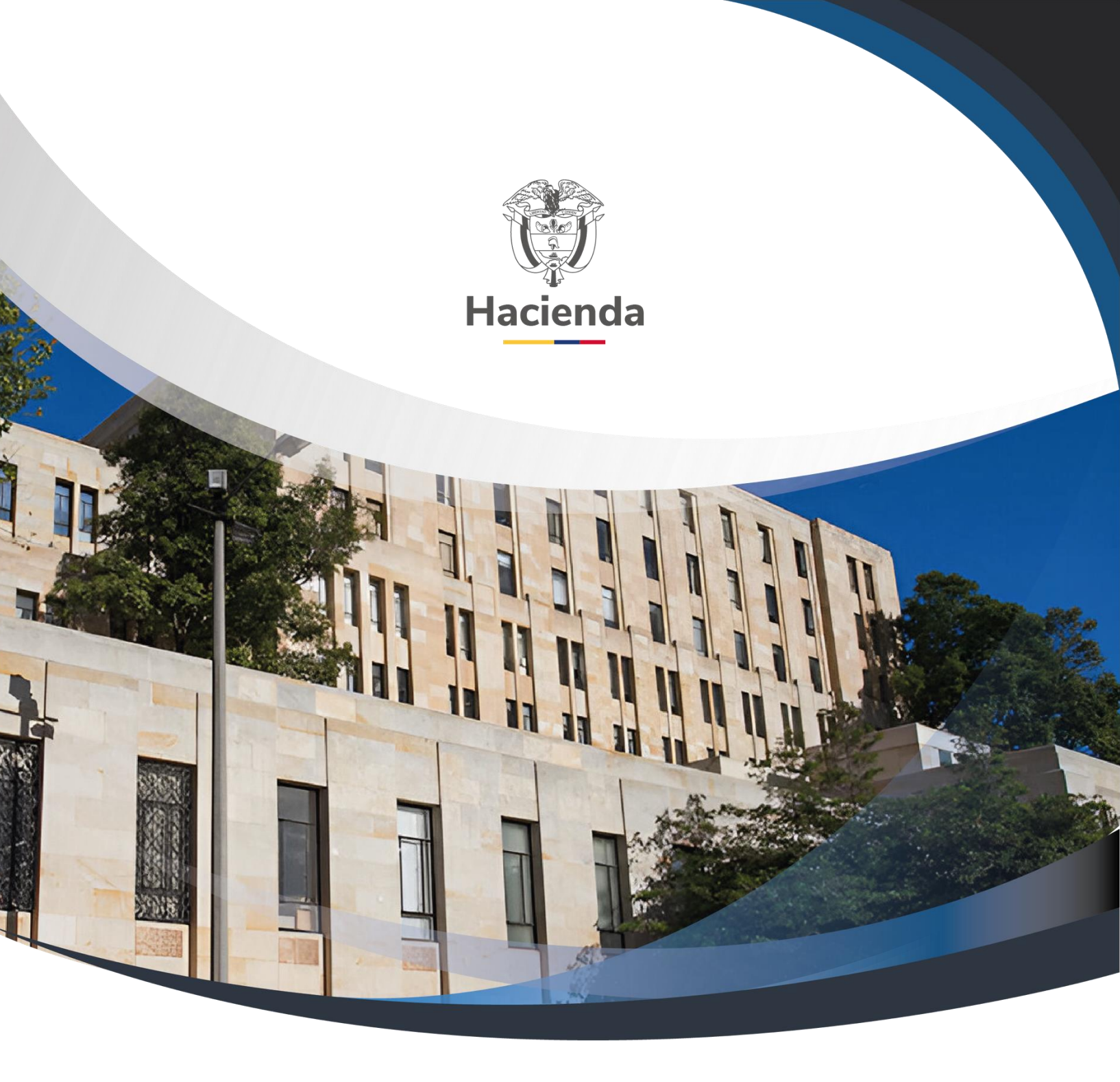

# Pago No Presupuestal de Sentencias Versión 1.0

22 de mayo de 2020

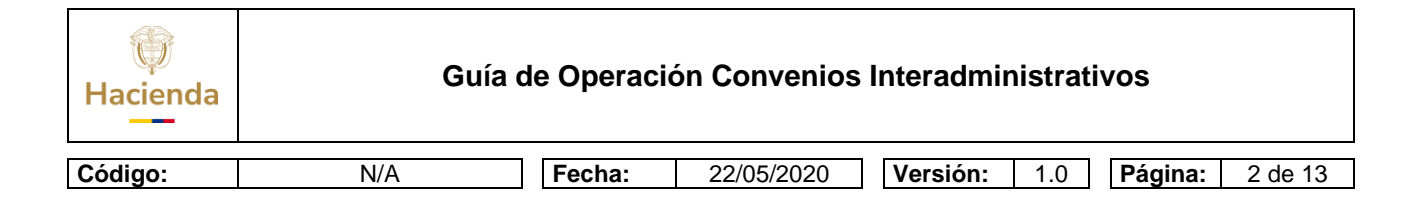

## Contenido

| 1. | OBJETIVO                                                    | 3    |
|----|-------------------------------------------------------------|------|
| 2. | RADICAR CUENTA POR PAGAR NO PRESUPUESTAL                    | 3    |
| ٠  | Tipo de documento de recaudo por clasificar: Deducciones    | 4    |
| 3. | CREAR ACREEDOR DE PAGO NO PRESUPUESTAL                      | 5    |
| 4. | GENERAR ORDEN DE PAGO NO PRESUPUESTAL                       | 8    |
| Ν  | ota:                                                        | 9    |
| Ti | po de Operación:                                            | 9    |
| 5. | AUTORIZAR ORDEN DE PAGO NO PRESUPUESTAL                     | . 10 |
| 6. | AUTORIZAR ORDEN DE PAGO EN ESTADO PENDIENTE DE AUTORIZACION | . 11 |
| 7. | DOCUMENTOS RELACIONADOS                                     | . 12 |
| 8. | BASE LEGAL                                                  | . 12 |
| ۵  |                                                             | 12   |

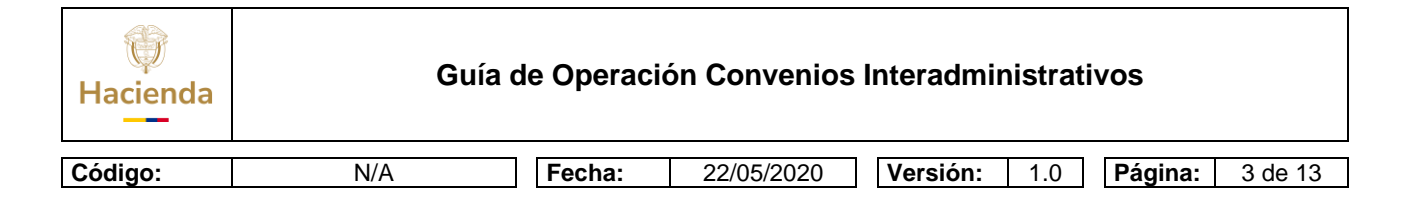

### 1. **OBJETIVO**

Presentar a las Entidades el procedimiento para realizar el Pago de las Sentencias o conciliaciones que se encuentren en mora través de una Cadena de Pago No Presupuestal con cargo al Presupuesto dispuesto para ello por deuda pública, en atención a la expedición del Decreto 642 de 2020 ""Por el cual se reglamenta el artículo 53 de la Ley 1955 de 2019 Plan Nacional de Desarrollo 2018-2022, en lo relacionado con las gestiones que deben adelantar las entidades que hagan parte del Presupuesto General de la Nación",

## 2. RADICAR CUENTA POR PAGAR NO PRESUPUESTAL

**RUTA:** Sistema de Cuenta Única Nacional (CUN) / Pagos / Pagos de Tesorería / Radicar Cuenta por Pagar

#### PERFIL: Gestión Contable

|                            | Datos o          | el Deneticiano hemi    | de Afectació                | valor Total    |                      |              |              |        |
|----------------------------|------------------|------------------------|-----------------------------|----------------|----------------------|--------------|--------------|--------|
| atos bás                   | sicos            |                        |                             |                |                      |              |              |        |
| icha de                    | registro         |                        |                             | 2020-02-26     |                      |              |              |        |
| Tipo de cuenta por pagar * |                  |                        | 22 - Pago no Presupuestal 🔹 |                |                      |              |              |        |
| po de m                    | ioneda de pago   | -                      |                             | COP Peso       |                      | No.          |              |        |
| equiere                    | documento de     | recaudo por clasificar |                             | 2              |                      |              |              |        |
| po docu                    | imento de Reca   | udo por clasificar     |                             |                |                      | 4            |              |        |
| laccion                    | at parician incl | inclosed located a sa  | anders T                    |                |                      |              |              |        |
| neucoun                    | er posición inst | innonusi resoreria ba  | Jannia                      | 1301010        |                      |              |              |        |
| ocument                    | to de recaudo p  | or classificar         | -                           |                |                      |              |              | -      |
| Sel.                       | Consecutivo      | Fecha de Registro      | Estado                      | Tercero        | Nombre/Razon Social  | Saldo COP    | Saldo M.Ext. | Tipo N |
|                            | 120              | 2020-02-26             | Creado                      | \$33333030 - 5 | Enbdad Publica Prueb | 3.200.000,00 |              | PESO   |
|                            |                  |                        |                             |                |                      |              |              |        |
| 1448                       |                  |                        |                             |                |                      |              |              |        |
| 14 4[]                     |                  |                        |                             |                |                      |              |              |        |
| 14 4[]                     |                  |                        |                             |                |                      |              |              |        |

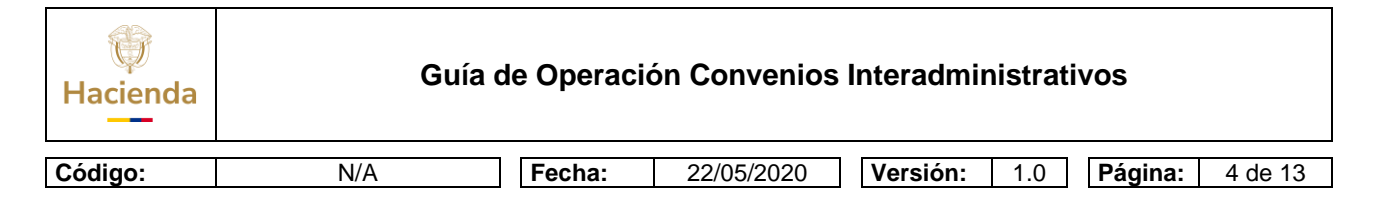

Una vez dentro de la transacción diligenciar los siguientes campos en la carpeta "Datos básicos".

- **Tipo de cuenta por pagar:** 22 Pago no Presupuestal.
- Tipo de moneda de pago: COP Pesos
- Requiere documento de recaudo por clasificar: Hacer clic en el campo de selección.
- Tipo de documento de recaudo por clasificar: Deducciones
- Seleccionar posición institucional tesorería pagadora: 13-01-01-DT
- **Documento de recaudo por clasificar:** Hacer clic en el botón de búsqueda, y seleccionar el DRxC

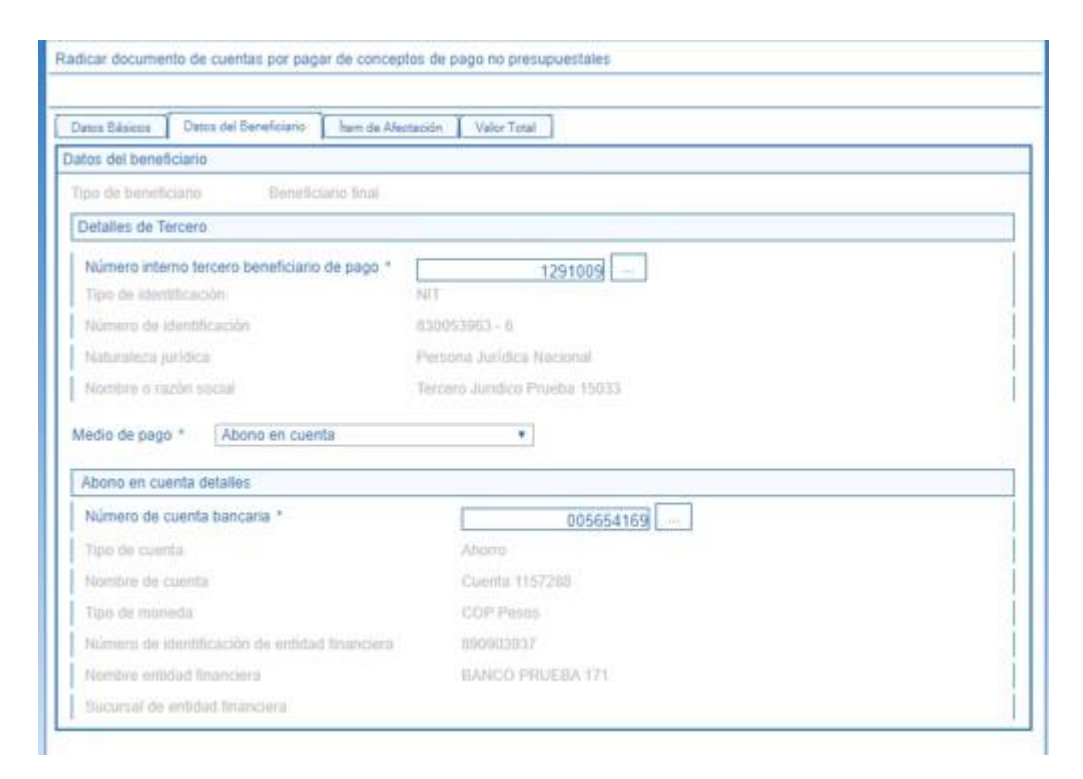

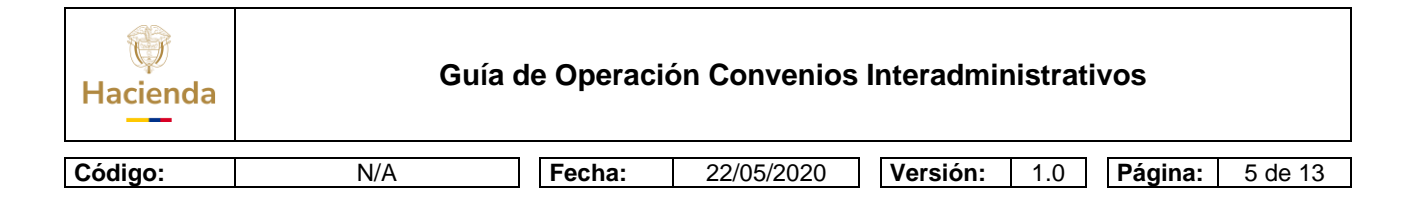

Carpeta "Datos del beneficiario".

- Número interno tercero beneficiario del pago: Seleccionar el tercero beneficiario
- Medio de Pago: Seleccionar "Abono en Cuenta".
- Número de cuenta bancaria: Buscar y seleccionar la cuenta bancaria del tercero beneficiario

| Datos Básicos Datos del Beneficiario hem de Afectación Velo     | or Total                                           |
|-----------------------------------------------------------------|----------------------------------------------------|
| im de afectación de pagos no presupuestales                     |                                                    |
| Vependencia de afectación de pagos no presupuestales            | 00-INVAS GESTION GENERAL - PAGOS NO PRESUPHESTALES |
| Vecanismo multimoneda                                           |                                                    |
| <sup>2</sup> ósiciones de catálogo de pagos no presupuestales * |                                                    |
| Creación de los items de afectación de pagos no presupuestale   | 95                                                 |
| Posición de pago no presupuestal                                | Valor en Pesos                                     |
| 2-60-09 PAGOS SENTENCIAS LEY 1                                  | 3.200.000.00                                       |
| 14 4                                                            | Página 1 de 1                                      |
| 4                                                               |                                                    |
|                                                                 |                                                    |
|                                                                 |                                                    |
|                                                                 |                                                    |

Carpeta "**Ítem de afectación**".

- **Posiciones de catálogo de pagos no presupuestales:** Seleccionar 2-60-09 PAGOS SENTENCIAS LEY 1955 DEL 2019.
- Valor en pesos: Registrar el valor en pesos a pagar, y hacer clic en el botón "Guardar".

#### 3. CREAR ACREEDOR DE PAGO NO PRESUPUESTAL

**RUTA:** Sistema de Cuenta Única Nacional (CUN) / Pagos / Pagos de Tesorería / Crear Acreedor. **PERFIL:** Gestión Contable

| Hacienda | Guía de Operación Convenios Interadministrativos                                                                                                    |                                                                                                    |                                  |                                                       |                                                |                                          |         |         |  |
|----------|----------------------------------------------------------------------------------------------------|----------------------------------------------------------------------------------------------------|----------------------------------|-------------------------------------------------------|------------------------------------------------|------------------------------------------|---------|---------|--|
| Código:  | N/A                                                                                                    | Fecha:                                                                                             | 22/05/202                        | 0 Vers                                                | ión: 1.0                                       | )                                        | Página: | 6 de 13 |  |
|          | Crear "constitución de acteedores por conc<br>Fecha de registro 2020<br>Documentos de cuenta por pagar *<br>Cuenta por Pagar Too de Beneficiano C<br>Cuenta por Pagar<br>Sel. Fecha de Registro Número de<br>Documento<br>2020-02-26 1320<br>I440 >>>1<br>4<br>Datos Administrativos | eptos de pago no presupu-<br>42-26 []<br>hema de Mectación [] Valor<br>Estado Ben<br>Radicada Terc | estal " con marca de "deduco<br> | ôn" y valor "no" en la<br>Tipo de moneda<br>COP Pesos | Saldo pesos<br>no vinculada DA<br>3.200.000,00 | Sah -<br>no vir<br>Pieg<br>+<br>Cancelar |         |         |  |

Carpeta "Cuenta por Pagar".

• **Documentos de cuenta por pagar:** Hacer clic en el botón de búsqueda y seleccionar la cuenta por pagar creada en el numeral anterior. Hacer clic en la carpeta "Ítem de afectación".

| ocumentos de cuenta por pagar *                                                                        | -                         |                |                 |
|----------------------------------------------------------------------------------------------------|---------------------------|----------------|-----------------|
| Cuerta por Pagar Tipo de Beneficiario harita de /                                                      | Aectación Valor Total     |                |                 |
| ems de Alectación de Pagos no Presupuestales                                                           |                           |                |                 |
| lependencia de afectación                                                                              |                           |                |                 |
| ltems de afectación de pagos no presupuestales                                                         |                           |                |                 |
| ttem de Afectación de<br>Pagos no Presupuestales                                                       | Valor on Pesos            | Valor en Pesos | Valor Deducción |
| 2-60-09 PAGOS SENTENCIAS LEY 1955 DEL 2.                                                               | 3 200.000,00              | 3 200 000,00   | 0.00            |
| 100B                                                                                                   |                           |                |                 |
| 4                                                                                                    |                           |                |                 |
|                                                                                                    |                           |                |                 |
| Selección de posiciones de catálogo                                                                    | Tercero                   | W              | ulor en Pesos   |
| ielección de posiciones de catálogo<br>Deducciones<br>Item de Afectación de<br>Pagos no Presupuestales | Tercero                   | V              | alor en Pasos   |
| ielección de posiciones de catàlogo<br>Deducciones<br>Item de Afectación de<br>Pagos no Presupuestales | Tercero<br>«« No confiend | r registros >> | alor en Pesos   |

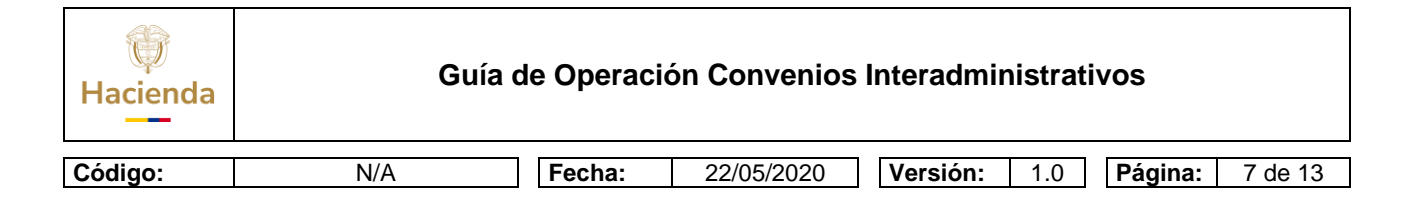

## Carpeta "Ítem de afectación".

• Valor en pesos: Registrar el valor en pesos del acreedor a constituir, y hacer clic en el botón "Guardar"

**Nota:** En el proceso se podrían presentar deducciones a las que haya lugar a los beneficiarios de las sentencias, retención en la fuente o cualquier otro descuento, en este caso en la misma carpeta "**Ítem de afectación**" se debe dar clic en **"Seleccionar posiciones de catálogo" y** se buscan las posiciones que correspondan

| aucciones                                       |                    |                         |
|-------------------------------------------------|--------------------|-------------------------|
| tem de Afectación de<br>Pagos no Presupuestales | Tercero            | Valor en Pesos          |
| 2-79-82 OTRAS DEDUCCIONES - ENDOS               | 999999999 - 4 Ent  | 1000,00                 |
| -01-04-01-02-01 RETEPUENTE - COMISI             | Entidad Publica Pr | 1000,00                 |
| i≪ <u>⊪</u> →>i                                 |                    | Página 1 de<br>Tercen   |
|                                                 |                    | Limplar Modificar Acity |

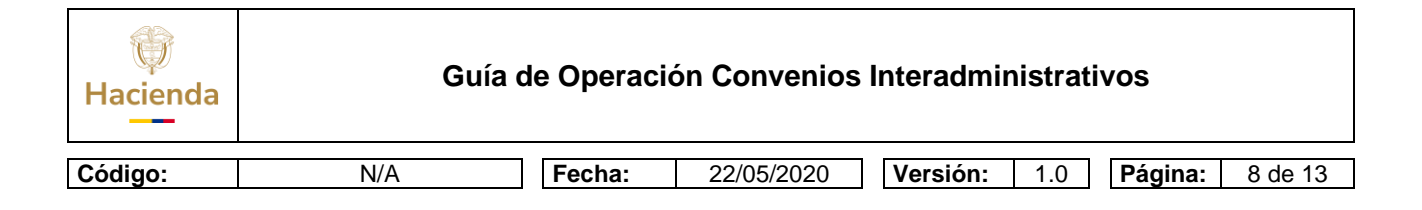

### 4. GENERAR ORDEN DE PAGO NO PRESUPUESTAL

**RUTA:** Sistema de Cuenta Única Nacional (CUN) / Pagos / Pagos de Tesorería / Crear Orden de Pago.

#### **PERFIL:** Pagador

| Fecha de registru:                        | 2020-02-26                                 |
|-------------------------------------------|--------------------------------------------|
| Más de un documento                       |                                            |
| Documento de constitución de acreedor     |                                            |
| dentificación de pagadunía                | 13-81-81-87 DIRECCION TESORO NACION DECPTN |
| ipo de moneda *                           | COP Pesos                                  |
| lpio de cuienta por pagar                 | 22 - Pago no Prenaguestal                  |
| Fecha límite de pago *                    | 2020-02-26                                 |
| Tipo de beneficiano<br>Medicii de pagos * | Beneficiano final<br>Abono en cuenta 🔻     |
| Beneficiano                               |                                            |
| Número interno tercero beneficiario       | 1291009                                    |
| Tipo de identificacióo                    | NUT CONTRACT OF                            |
| Naturateza luridica                       | Persona Jusidica Nacional                  |
|                                           | Tercero Jurídice Proeba 15033              |
| Nombre o razon social                     |                                            |
| Nombre e razon siscial                    |                                            |

Carpeta "Beneficiario".

- **Documento de constitución de acreedor:** Buscar y seleccionar el acreedor previamente creado.
- **Beneficiario:** El Sistema presenta automáticamente los datos del beneficiario registrado en la cuenta por pagar. Pasar a la carpeta "Documento Acreedor"

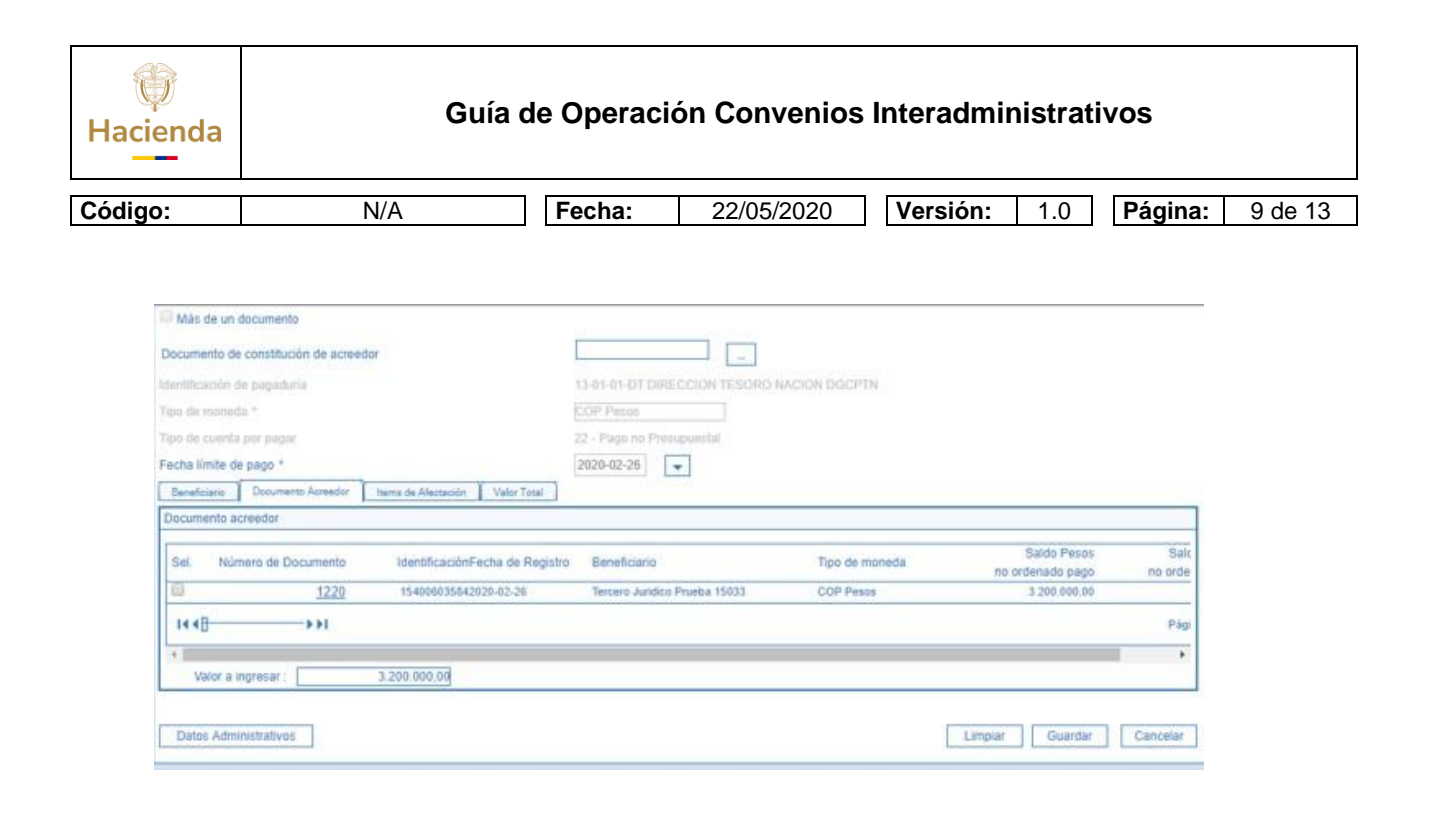

Carpeta "Documento Acreedor".

• Valor para ingresar: Registrar el valor pagar, y hacer clic en el botón "Guardar"

#### Nota:

En caso de que el beneficiario de la sentencia autorice que sea pagada a un tercero diferente, se debe realizar el respectivo Endoso antes de Autorizar la Orden de Pago

RUTA: Sistema de Cuenta Única Nacional (CUN) / Administración / Endosar Orden de Pago.

## Tipo de Operación:

Seleccionar Endosar

Hacer Clic en los tres punticos para seleccionar la orden de pago

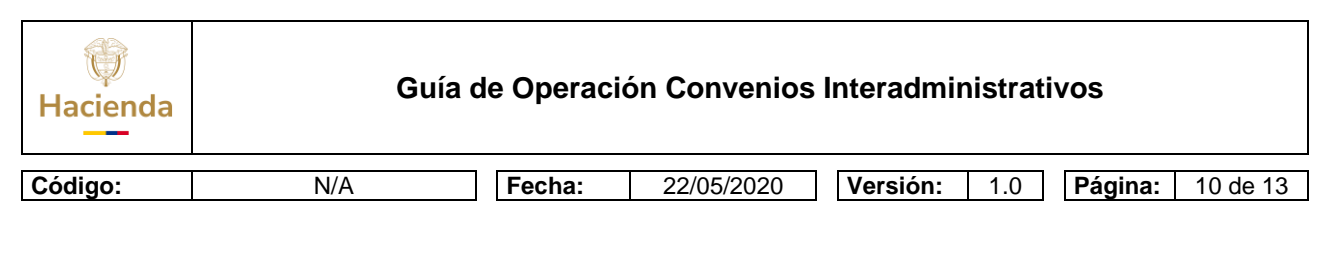

| racha per scoerris                    | 2626-06-83                                                                   |  |
|---------------------------------------|------------------------------------------------------------------------------|--|
| Type de anne souler                   | H Contract                                                                   |  |
|                                       | C International                                                              |  |
| Namera da orden da pago *             | 136566020 -                                                                  |  |
| Fecha de registro de urben de<br>nege | 2026-06-83                                                                   |  |
| Tpo de moneita                        | COP Penns                                                                    |  |
| Endplants                             |                                                                              |  |
| Andrea Antonia                        |                                                                              |  |
| Equalitization dia manage             |                                                                              |  |
|                                       |                                                                              |  |
| Thimers informs becars here           | eficturio * BEB1619                                                          |  |
| Tipo de identificación                | Cedux de Cudadaria                                                           |  |
| Númere de identificación              | 1003490716                                                                   |  |
| Bathramos brides                      | Parcona Natural Nacional                                                     |  |
|                                       | Apellos 1 2716818 Apellos 2 2758810, Nortene 1 2718810 Otros Nortene 2716810 |  |
| Nambre a Radon Social                 |                                                                              |  |

Se selecciona el tercero y el medio de pago y clic en el botón Guardar

## 5. AUTORIZAR ORDEN DE PAGO NO PRESUPUESTAL

**RUTA:** Sistema de Cuenta Única Nacional (CUN) / Administración / Ordenes de Pago / Autorizar Ordenes de Pago.

**PERFIL:** Pagador

|                                                    |           | Crear Orden de Pago de Conceptos de Pago No Presupuestales | Crear Orden de Pago de Conceptos de Paga No Presupuestales |                               |  |  |  |
|----------------------------------------------------|-----------|------------------------------------------------------------|------------------------------------------------------------|-------------------------------|--|--|--|
| Administración                                     |           | Fecha de registra                                          |                                                            |                               |  |  |  |
|                                                    |           | Más de un documento                                        |                                                            |                               |  |  |  |
| Libreta SCUN                                       |           | Decemente de constitución de increadar 1.                  |                                                            |                               |  |  |  |
|                                                    |           | Intertificación de papadaria                               |                                                            |                               |  |  |  |
|                                                    |           | Tipo de motesta *                                          |                                                            |                               |  |  |  |
| Bloquear y desbloquear ordenos de pago             |           | Tips de caenta por pagar                                   | 22 - Pago no Presupuestal                                  |                               |  |  |  |
| Modificar Fecha Limite de Pago                     |           | Pacita (inite de page *                                    | 2020-02-26                                                 |                               |  |  |  |
|                                                    |           | Banafolaria Documenta Asreedor Itanis da Alastaculin Valur | Total                                                      |                               |  |  |  |
| Endosar Orden de Pago                              |           | Documento acreeder                                         |                                                            |                               |  |  |  |
| Registrar Instrucciones Adicionales de Pago        |           | Sel. Número de Documento IdentificaciónFecha de            | Registro Beneficiario Tipo de moneda                       | Saldo Peso<br>no ordenado pag |  |  |  |
| Autorizar Ordenes de Pago                          |           | 1220 154006035642028-82-2                                  | Tercero Jurídico Prueba 15033 COP Pesos                    | 3 200 000.00                  |  |  |  |
| Autorizar Orden de Pago en estado Pendiente de Aut | orización | 144 <u>0</u>                                               |                                                            |                               |  |  |  |
|                                                    |           | Valor a ingresar : 3 200 000.00                            |                                                            |                               |  |  |  |
|                                                    |           |                                                            |                                                            |                               |  |  |  |
|                                                    |           |                                                            |                                                            |                               |  |  |  |

• Órdenes de Pago: Buscar y seleccionar la Orden de Pago generada en el numeral anterior, y hacer clic en el botón "Aprobar".

**Nota:** En los casos de las órdenes de pago no presupuestales de Tesorería, al Autorizar la Orden de Pago, esta queda en un estado Pendiente de Autorización por lo que requiere de una segunda instancia de Aprobación.

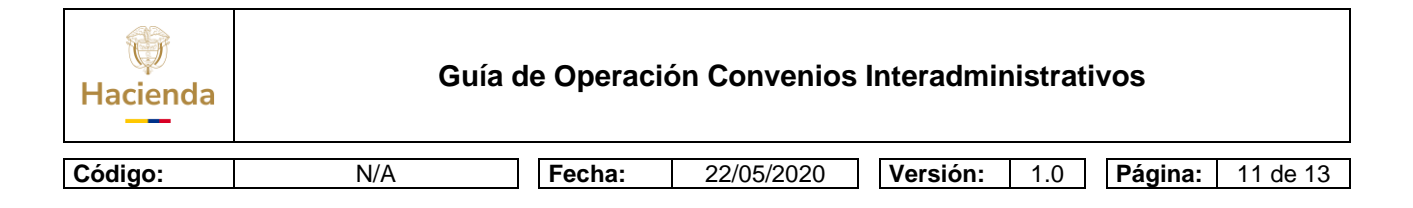

## 6. AUTORIZAR ORDEN DE PAGO EN ESTADO PENDIENTE DE AUTORIZACION.

**RUTA:** Sistema de Cuenta Única Nacional (CUN) / Administración / Ordenes de Pago / Autorizar Orden de Pago en estado Pendiente de Autorización.

PERFIL: Autorizador Endoso

| echa del sistema<br>eleccionar operación * | 2020-02-26<br>No Aprobar | Aprobar                                   |                |             |                   |             |                 |
|--------------------------------------------|--------------------------|-------------------------------------------|----------------|-------------|-------------------|-------------|-----------------|
| Orden de pagos *                           |                          |                                           |                |             |                   |             |                 |
| Número de Orden<br>de Pago Fecha           | de Registro              | Nombre o Razón Social del Beneficiario    | Tipo de Moneda | Valor Total | Valor Total Pesos | Deducciones | Estado          |
| 36660420 2020-0                            | 2-26 {                   | 830053963 - 6 - Tercero Jurídico Prueba 1 | COP Pesos      | 0,00        | 2,950,000,00      | 250.000.00  | Pendiente de Ai |
| 14 40                                      |                          |                                           |                |             |                   |             | Página 1 🖕      |
|                                            |                          |                                           |                |             |                   |             |                 |

- Seleccionar operación: Hacer clic en el botón "Aprobar"
- **Orden de pago:** Hacer clic en el botón de búsqueda (...), buscar y seleccionar la Orden de Pago del numeral anterior, y hacer clic en el botón "Guardar".

La orden de pago queda dispuesta a la Dirección General de Crédito Público y del Tesoro Nacional quien la paga al beneficiario final registrado.

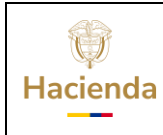

Guía de Operación Convenios Interadministrativos

| Código: | N/A | Fecha: | 22/05/2020 | Versión: | 1.0 | Página: | 12 de 13 |
|---------|-----|--------|------------|----------|-----|---------|----------|
|         |     |        |            |          |     |         |          |

### 7. DOCUMENTOS RELACIONADOS

• Guía de entrada al SIIF Nación.

#### 8. BASE LEGAL

• Decreto 1068 de 2015 parte 9. Mediante el cual se reglamenta el SIIF Nación.

## 9. HISTORIAL DE CAMBIOS

| FECHA      | VERSIÓN | DESCRIPCIÓN DEL CAMBIO                                                                                                  | AUTOR        |
|------------|---------|----------------------------------------------------------------------------------------------------|--------------|
| 05-08-2024 | 1.0     | El documento se actualiza<br>para alinearse con la nueva<br>línea gráfica, en cumplimiento<br>con la ley 'Chao Marcas'. | Elkin Vargas |

#### **RECUERDE**:

En caso de requerir soporte adicional sobre el uso del sistema debe comunicarse a la línea de soporte del SIIF Nación.

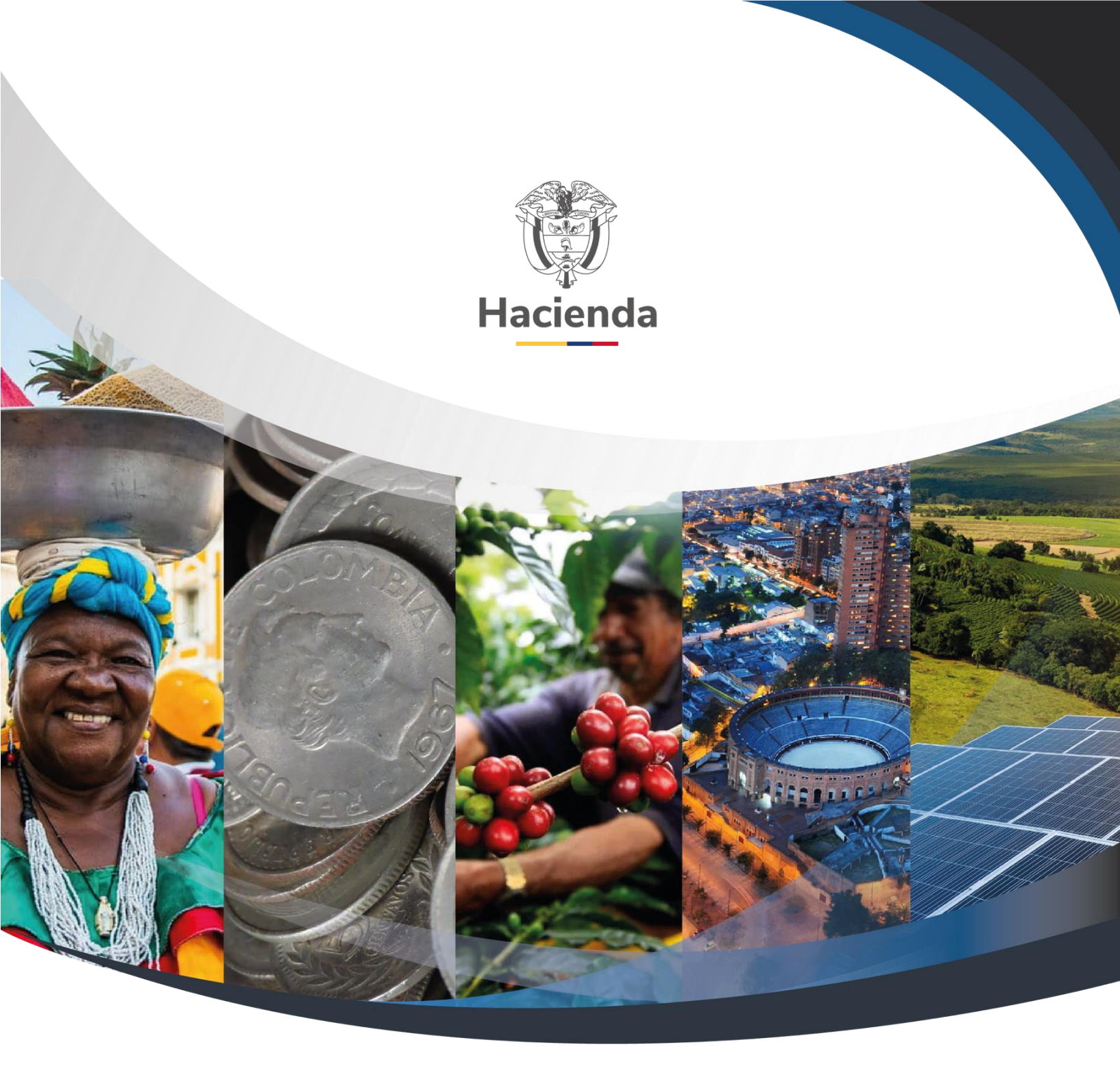

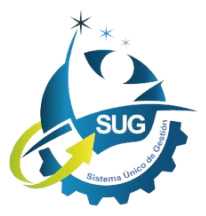

Ministerio de Hacienda y Crédito Público Dirección: Carrera 8 No. 6C–38, Bogotá D.C., Colombia Conmutador: (+57) 601 3 81 17 00 Línea Gratuita: (+57) 01 8000 910071 Correo: relacionciudadano@minhacienda.gov.co